# **CDP-ICLEI Track**

操作方法と画面案内 (ダッシュボードとORS)

2022年4月

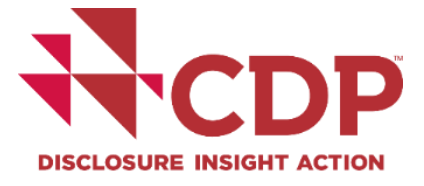

はじめに

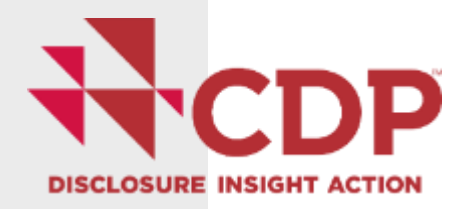

### 重要なお知らせ

CDPシティへの回答は、オンライン報告システム(Online Reporting System: ORS)にてデータを提出いただきます。

**推奨ブラウザーはGoogle Chromeです。**Microsoft Edge, Apple Safari, Mozilla Firefoxも使用可能です。Internet Explorerについて は、2022年5月中旬以降正式なサポートができなくなります。推奨ブ ラウザーが使えずサインイン及び入力作業に支障が出る場合は、他の 入力方法をご案内いたしますので、メールで <u>cities.japan@cdp.net</u>ま でご連絡ください。お手数をおかけしますが、どうぞよろしくお願い いたします。

### 既存のユーザー情報を入力してサインイン

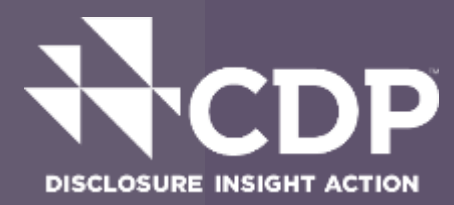

### 

CDPについて 業務内容 情報開示が必要な理由 メンバーになる データとインサイト

サポート・お問い合わせページにアクセスするためには、ご自身のCDPアカウントにサインインしてください。サインインいただくと、ページ右上のボタンよりCDPサポート・お問い合わせページにアクセスでき、よくあるご質問を確認したり、ご質問をサポートチームに照会することができます。

Companies: The Online Response System (ORS) is now closed for companies. Public responses from companies are available on the website. Scores are now available to companies on their corporate dashboards. Public scores are also available on the website

**Cities, States and Regions:** The reporting platform for cities, states and regions is now closed. Public responses from cities, states and regions are available on the website and on our <u>Open Data Portal</u>.

サインインしていただくと、CDPデータ が提供する貴重なインサイトを、他の多 くの企業、投資家、政府、各種組織とと もにご活用いただけます。企業間の比 較、企業エンゲージメントの拡充、アナ リティクスの強化、ポリシーインサイト の獲得にぜひお役立てください。 ホームに戻る

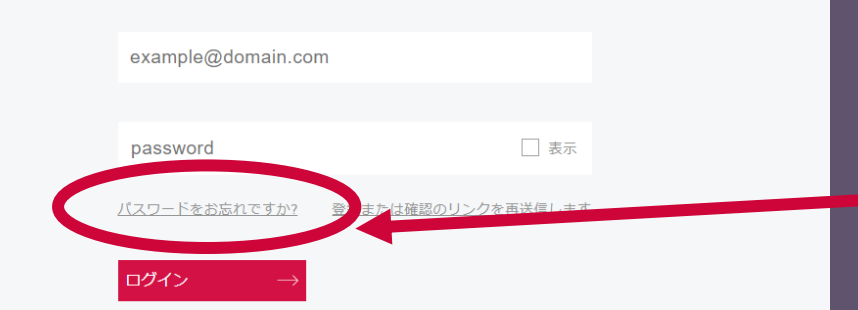

ガイダンスと質問書 お問合せ 言語

サインイン

2022年のCDPシティ招待参加 メールを2022年4月6日に送 付しており、そちらのメール に記載されているリンクから 直接ログインが可能です。

CDPの「サインイン」画面か らもログイン可能です。

パスワードを忘れた場合は、 こちらをクリックすると、登 録メールアドレスにパスワー ド再設定のためのメールが送 信されます。

### 初めてサインインする場合 ① (初回サインインまで英語画面)

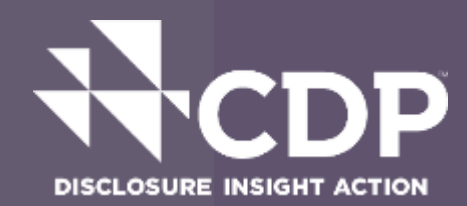

自治体が初めてCDPに参加される場合には、<u>こちらのリンク</u>からの登録も可能ですが、まずはCDPジャパン事務局(cities.japan@cdp.net)までご連絡ください

| CDP | About us Our work Why disclose? Becc                                                                                                    | ome a member 🛛            | Data and insights                                                              | More            | Sign in |  |  |
|-----|----------------------------------------------------------------------------------------------------|---------------------------|--------------------------------------------------------------------------------|-----------------|---------|--|--|
|     | Welcome<br>Register and join thousands of companies,<br>investors, governments and organizations<br>already discovering invaluable insights from CDP<br>data. Use it to compare companies, enhance<br>corporate engagement, strengthen analysis and<br>gain policy insights. Enter your details for<br>instant access.<br>Already a CDP user? <u>Sign in</u><br>Still having issues? <u>Click here for support</u> . |                           | 1000 mm                                                                        |                 |         |  |  |
|     |                                                                                                    |                           | City                                                                           |                 |         |  |  |
|     |                                                                                                    |                           | Not your email and organization? Please <u>visit the Help</u>                  | <u>Center</u> . | Ľ.      |  |  |
|     |                                                                                                    |                           | 济市 词 環境課                                                                       |                 |         |  |  |
|     |                                                                                                    |                           |                                                                                |                 |         |  |  |
|     |                                                                                                    |                           | Please provide a password                                                      |                 |         |  |  |
|     |                                                                                                    | New password              | Show                                                                           |                 |         |  |  |
|     | <ul> <li>(1)→</li> <li>(2)→</li> </ul>                                                                                                    |                           | Confirm password                                                               | Show            |         |  |  |
|     |                                                                                                    | Type the letters you see: |                                                                                |                 |         |  |  |
|     |                                                                                                    | <u> </u>                  | Reload By registering you confirm that you agree to <u>CDP's Terms &amp; C</u> | onditions       |         |  |  |
|     |                                                                                                    | (3)→<br>(4)→              | We will process your personal data in accordance with our <u>Privacy</u>       | Policy          |         |  |  |

既存参加自治体には招待参加メールを 2022年4月6日に送付しており、そち らのメールに記載されているリンクを 開くと左の画面が表示され、登録され ている自治体名等が自動表示されます。

手順(左画面の番号に対応)
1New passwordを登録します。
その下に表示される英文字を、確認のために入力します。
チェックボックスにチェックします。
Registerをクリックすると、登録メールに登録完了のための確認メールが送付されます。(次頁②に続く)

## 初めてサインインする場合②(初回サインインまで英語画面)

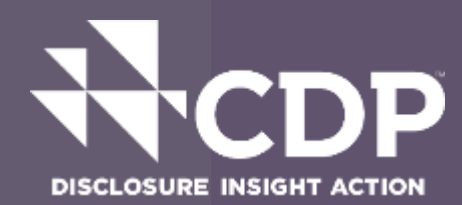

件名(U) Complete your CDP registration Dear ●●市 ●●部 環境総務課↓ ↓ Please click the following link or copy and paste it into your browser to complete the registration process for your new CDP account.↓ Confirm my account here Kind regards,← CDP Support↓ ← www.cdp.net← For further information, please visit our <u>Help Center</u>. You will need to be signed in to access this. If

you are a new user, you can register here. Once you are signed in, please return to the Help

登録メールに「Complete your CDP registration」と いうタイトルで、左のような 英語のメールが送付されます。 Confirm my account here というところをクリックする と、登録の完了です。

CDPについて 業務内容 情報開示が必要な理由 メンバーになる データとインサイト

問を確認したり、ご質問をサポートチームに照会することができます。

Companies: The Online Response System (ORS) is now closed for Public responses from companies are available on the website.

サインインしていただくと、CDPデータ が提供する貴重なインサイトを、他の多

くの企業、投資家、政府、各種組織とと もにご活用いただけます。企業間の比 較、企業エンゲージメントの拡充、アナ

リティクスの強化、ポリシーインサイト の獲得にぜひお役立てください。

サポート・お問い合わせページにアクセスするためには、ご自身のCDPアカウントにサインインしてください。サ インインルただくと、ページた上のボタンよりCDPサポート・お問い合わせページにアクセスでき、よくあるご留

cores are now available to companies on their corporate dashboards. Public scores are also available on th

example@domain.con

パスワードをお忘れですか? 登録または確認のリンクを再送信します

Cities, States and Regions: The reporting platform for cities, states and regions is now closed. from cities, states and regions are available on the website and on our Open Data Portal.

CDP

Confirm my account <u>here</u>というところをクリックすると、再び、 右のサインインページが開きますので、こちらから登録メールアド レスとパスワードを入力してください。この段階から、表示言語を 日本語に変更いただけます(右上のlanguageから日本語を選択)。

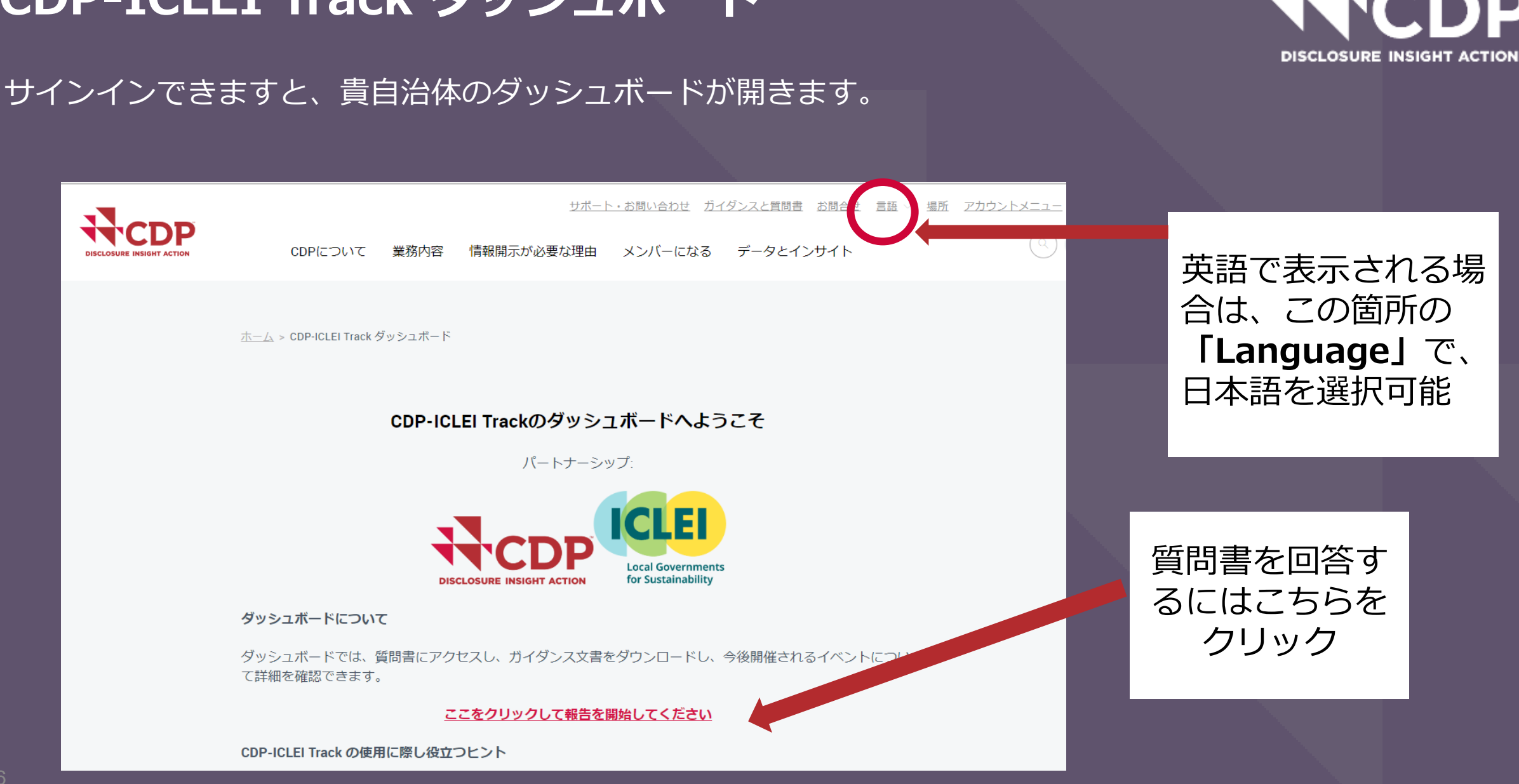

### CDP-ICLEI Track ダッシュボード

### ダッシュボードから、質問書へのアクセス

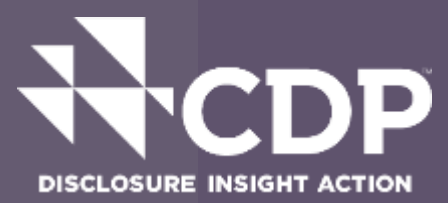

#### Cities 2022 始める 質問書へ回答されますか? 今すぐお話ください! •• 期限 可能な限り早く 私の質問書を有効化 .... CDP Cities, Global Covenant of Mayors, ICLEI - Local 期限 2022年7月27日 111 Governments for Sustainability, Race to Zero への提 出 (<u>詳細を表示</u>) ^ パートナーとイニシアチブ CDP-ICLEI Trackを通じて、多数のパートナー組織とそのイニシアチブに質問書の回答を提出できます。CDPはパート ナー組織の協力のもと、各組織が要求するデータ形式との整合化を可能な限り実現し、新たなイニシアチブに参加した 場合でも追加の質問回答を行わずに済むように設定しています。貴自治体が回答を提出できるCDPの全パートナーおよ びイニシアチブ一覧は下記のとおりです。

CDPシティ

CDPシティでは、自治体がその環境データの評価、管理、報告を行うための世界的プラットフォームを提供しています。CDPは、毎年環境データを評価し報告する1,000を超える自治体と協力して、…[詳細]

 $\checkmark$ 

質問書に回答す るにはこちらの 紫色の **[始め** る] のボタンを クリックしてく ださい。

クリックする前 に、登録されて いる「パート ナーとイニシア チブ」情報をご 確認ください。

## メインユーザーの確認画面(初回ログイン時のみ)

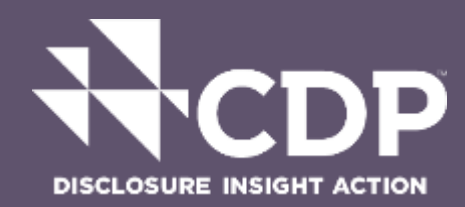

#### Cities 2022 あなたの組織のメインユーザーになっていただきます。 メインユーザーとその役割に関する説明は、こちらから FAQ 該当箇所をご確認ください。個人情報の取り扱い に関する詳細については、CDPのプライバシーポリシーをご確認ください。 メインユーザー 共同編集者 問覧車用 ダッシュボードにアク 1 1 1 ヤスし、回答を表示さ せる プロジェクト・イニシ $\checkmark$ アティブを選択する 自治体プロフィールの $\checkmark$ 完了 質問書経路の確認 1 回答を開始 1 質問に回答する 1 1 最終回答を提出/条件を 承認 ユーザー権限の管理 $\checkmark$ CDPへの窓口担当およ $\checkmark$ び開示要請を行う組織 は、各種お知らせ、通 知、そして開示に関す る確認等の連絡を受領 することになります。 自治体レポーティング $\checkmark$ パートナーにログイン 情報がトラッキング・ 共有される可能性があ ります。 ザーになること を承認します。

▲ メインユーザーにはなりません

左の画面が、「メインユー ザー」の確認のために表示さ れます。組織で登録するユー ザーのうち、メインユーザー のみが「回答の提出」および 「他のイニシアチブへの報告 登録」の操作が可能です。 (後から変更可能)

「組織のメインユーザーになることを承諾します。」の左のボックスにチェックを入れ、右下の赤い [次へ] ボタンを押して、回答入力に進んでください。

## 参加/報告するパートナーとイニシアチブの追加登録

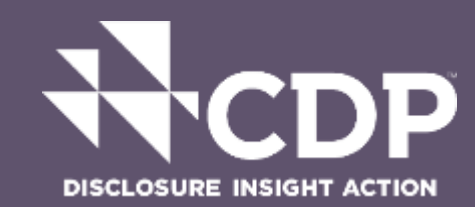

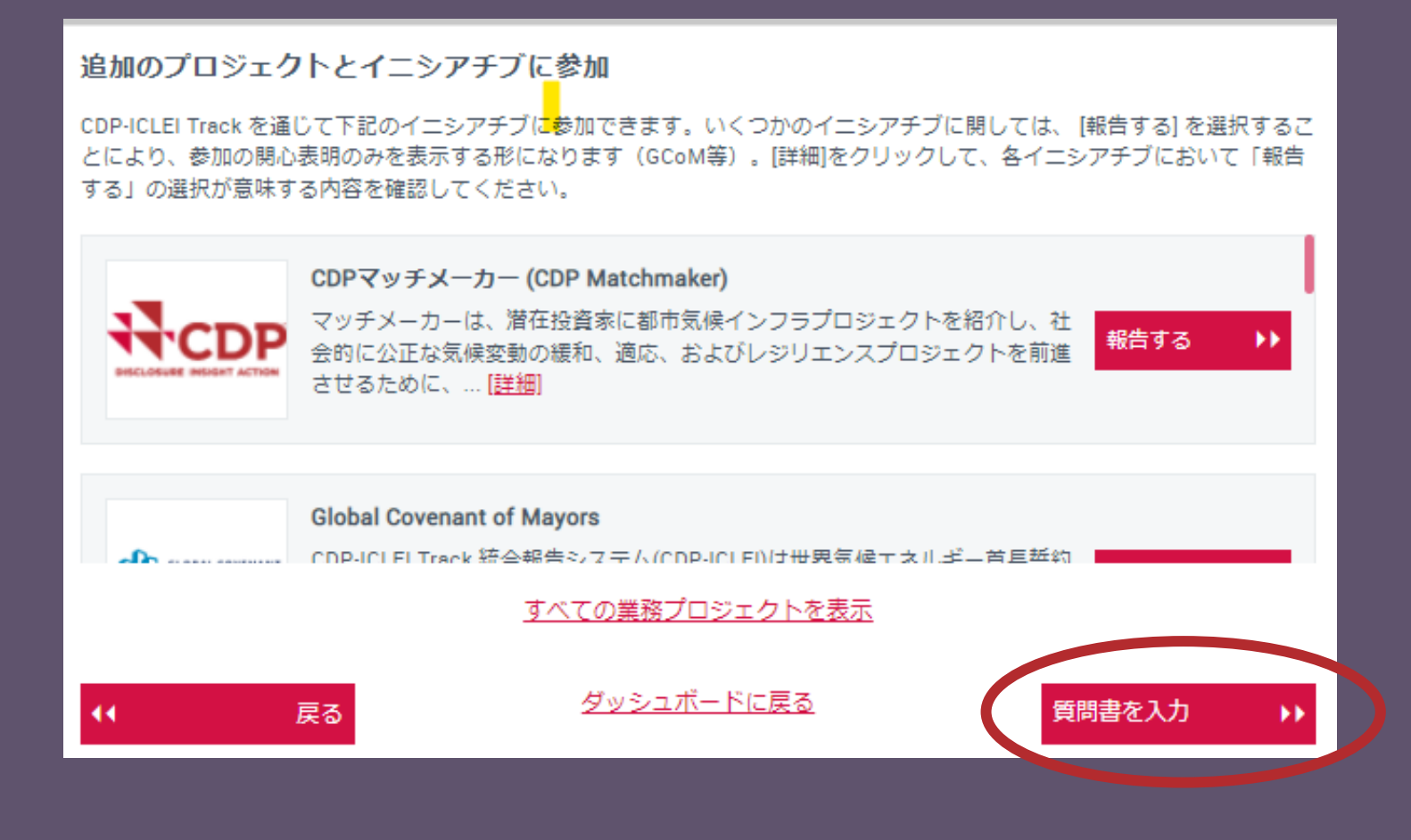

CDP-ICLEI Trackを通して参加/報告するイニシアチブについて、追加登録を希望する場合は、参加するイニシアチブを選択して、**[報告する]**の示いボタンをクリックしてください。

その後、セクションの一番下 の右に表示される**[質問書を** 入力]の赤いボタンをクリッ クすることで、オンライン回 答システム(ORS)が開き、 質問書の回答に進むことがで きます。

## 質問書経路 (Pathway) 確認画面

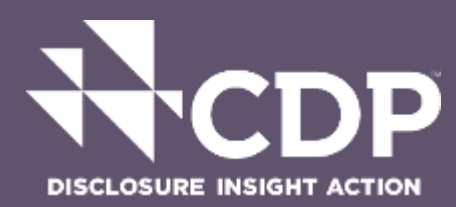

#### 質問書経路(Pathway)の選択

自治体ごとに異なる様々な状況を反映し、合理的な報告を可能にするために、3つの質問書経路(Pathway)を新たに導入しました。以下の質問にお答えいただくと、その回答に基づいて適切な経路(Pathway)を推奨いたします。各経路 (Pathway)に含まれる質問を確認するには、<u>経路マップ</u>を参照してください。詳細情報は<mark>経路についてのガイダンスノート</mark>をご覧ください。

#### 

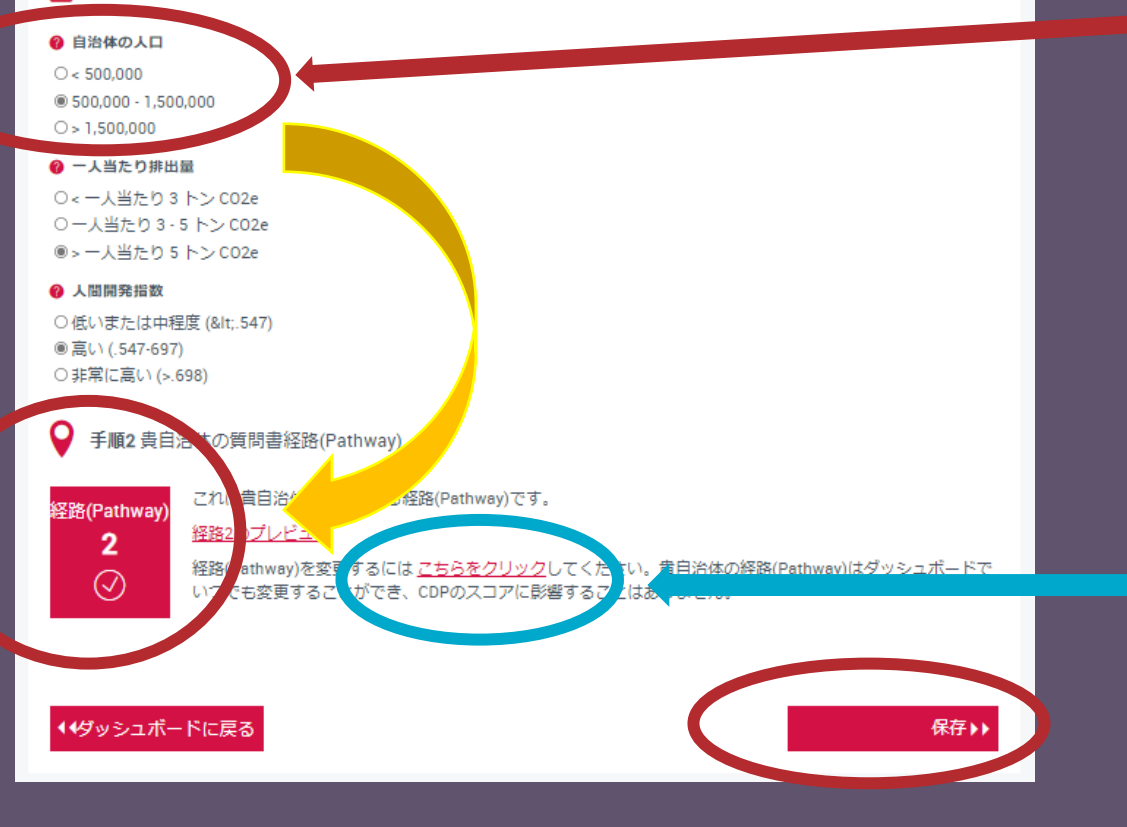

初回は、左の「質問経路(Pathway)の選択」 画面が表示されます。貴自治体の人口に該当 するものを選択ください。一人当たり排出量 と人間開発指数は、国のデータに基づいて事 前選択されていますが、自治体の状況に応じ て変更可能です。選択すると、推奨経路が下 方に示されます。問題がなければ右下の赤い [保存] ボタンをクリックして進んでください。

#### 手順2 貴自治体の質問書経路(Pathway)

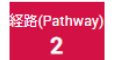

mway) 経路2のプレビュー

経路(Pathway)を変更するには<u>こちらをクリック</u>してください。貴自治体の経路(Pa いつでも変更することができ、CDPのスコアに影響することはありません。

これは貴自治体に推奨される経路(Pathway)です。

貴自治体が別の質問書経路(Pathway)を 希望する場合選択してください。

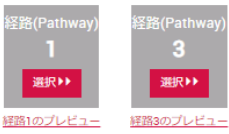

経路 (Pathway)の 変更を希望する場合 はこちらの青で囲ん だ箇所の表示に従っ て変更してください。

#### ◆ダッシュボードに戻る

保存▶▶

## オンライン回答システム (ORS)

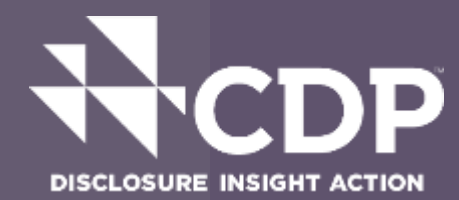

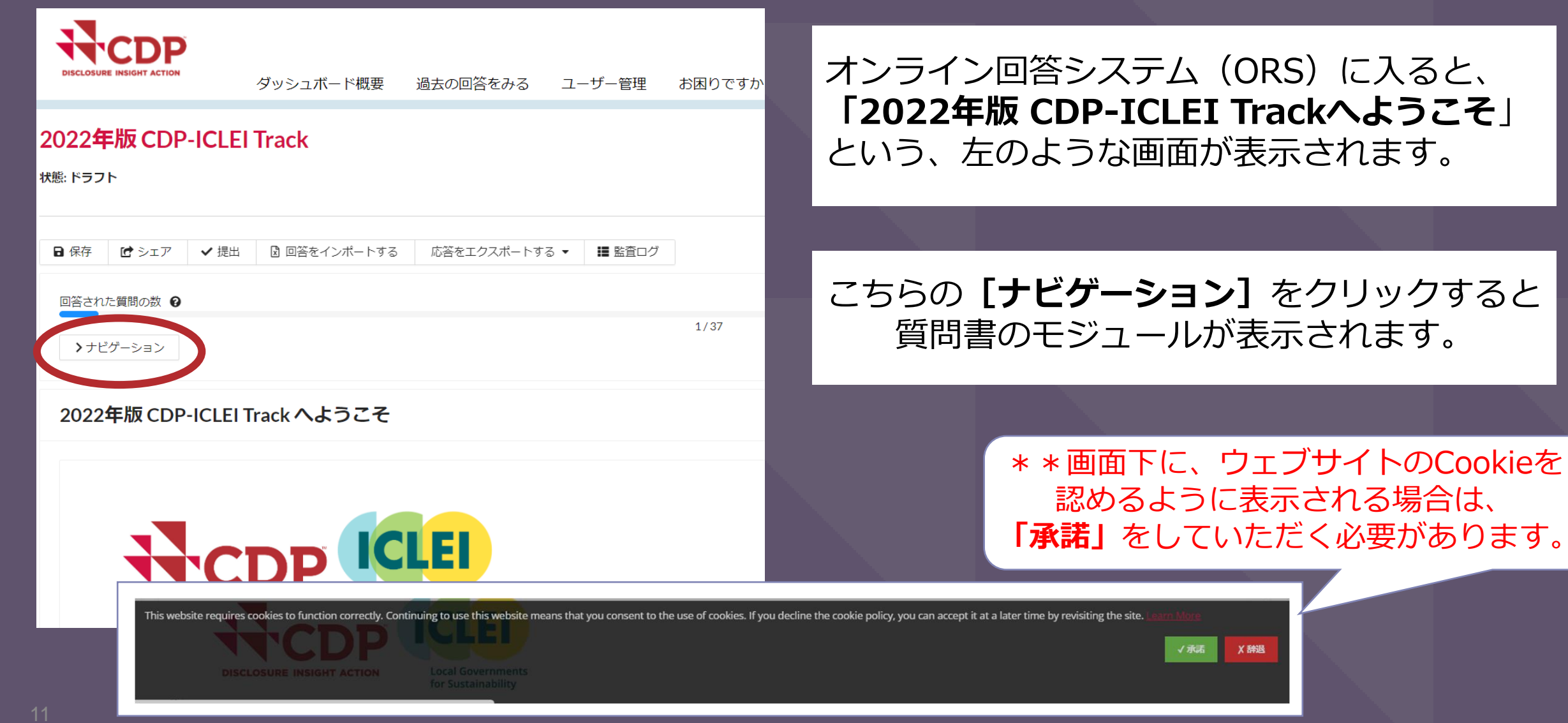

### ORSのナビゲーションメニュー

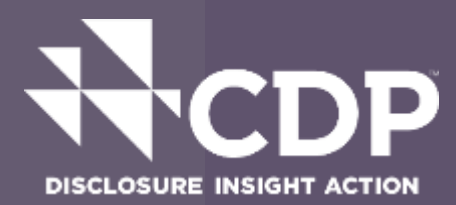

### ナビゲーション

セクション すべて未回答

2022年版 CDP-ICLEI Track へようこそ

- ガバナンス
- ▶ 評価 4
- ▶ 目標 2
- ▶ 計画立案

対策/行動/措置
 追加情報

回答を提出

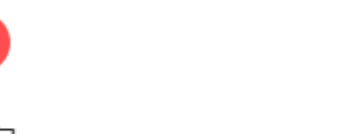

ナビゲーションで表示されるモジュール名称を クリックすると、該当箇所の質問入力ページが 開きます。

### [すべて未回答]をクリックすると各モジュー ル内の未回答の質問数が赤字で表示されます。

ページの右上に表示 ▲ <以前の >次 ★
される、右図のボタン
を使って、質問書のモジュールを
順番に開いて入力・確認することも可能です。

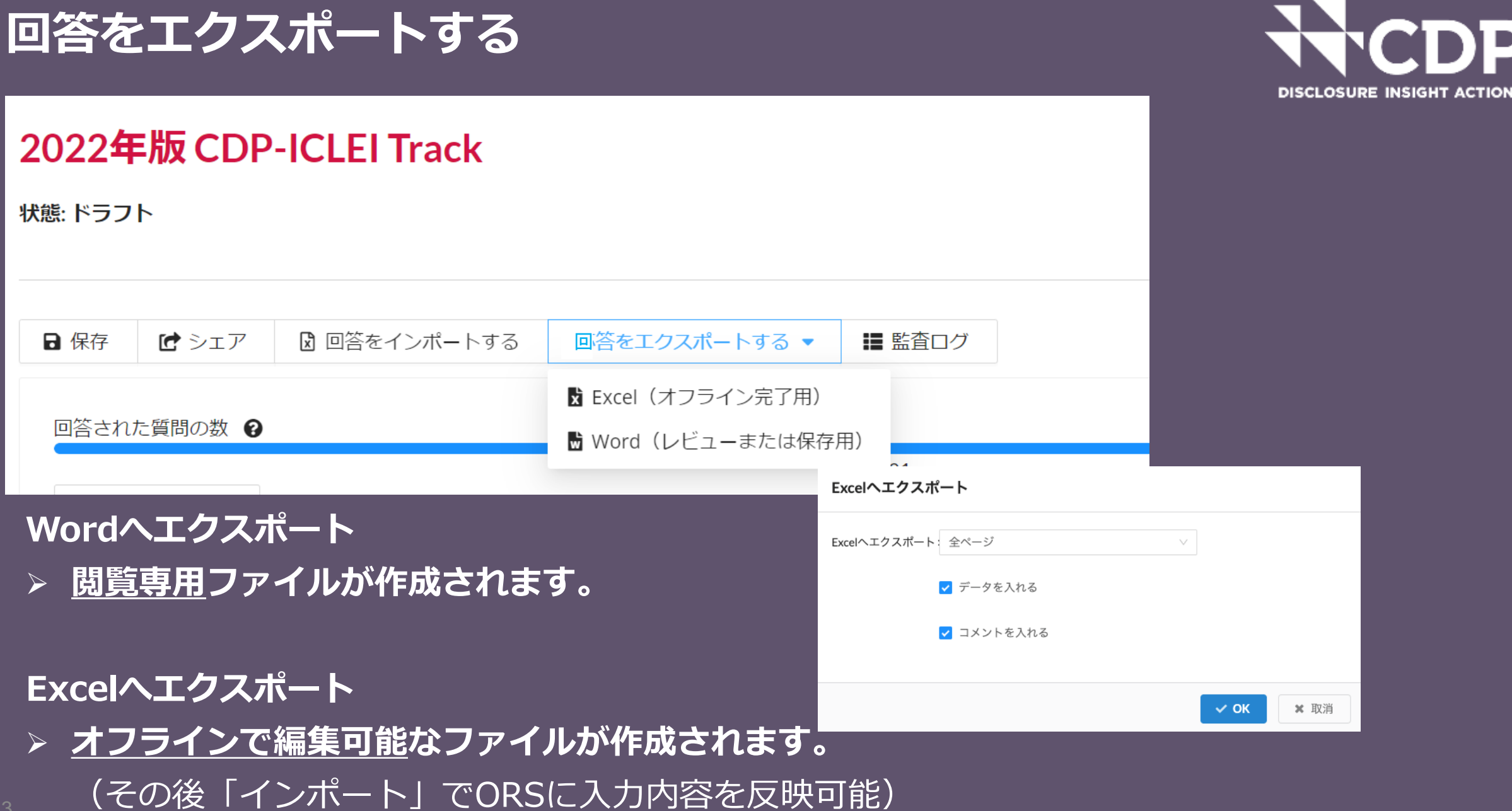

## 前年の回答のコピー (Copy Forward)

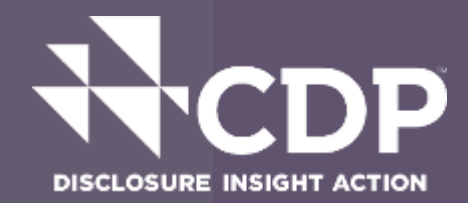

前年(2017~2021)にCDPに質問書を提出した場合、2022年の質問書の該当箇所に自動で前の回答が入力されている場合があります。 ● ←このアイコンは、回答が自動で入力されている、またはコピー可能なことを示しています。ただし、2022年の質問書改定に伴い、全ての関連データがコピーされているわけではないことをご了承ください。また、コピーされている内容は、必ずその適切性の確認をお願いします。

| (0.3) 貴自治体の首長ま<br>> 質問レベルのガ・ | たは同等の法定代理人について<br>イダンスへのリンク | の情報を以下の表に記入してください。  | 0         |
|------------------------------|-----------------------------|---------------------|-----------|
|                              | リーダーの職位                     | リーダーの氏名             | 現在の任期の終了年 |
| 入力してください                     |                             |                     | 1970      |
| (0.4) 回答全体を通じて               | 開示されたすべての財務情報に              | 使用された貨幣単位を選択してください。 |           |
| JPY 日本円                      |                             |                     |           |

### 質問書経路の変更

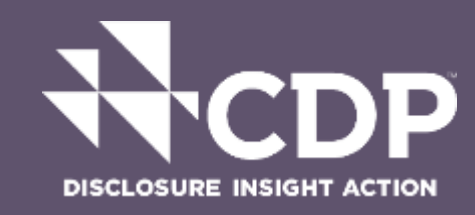

|        | 022                                                                               |               |            |    |
|--------|-----------------------------------------------------------------------------------|---------------|------------|----|
|        |                                                                                   |               |            |    |
| $\sim$ | 参加確認済み                                                                            | 完了 2022年4月 8日 | $\bigcirc$ |    |
|        | 私の質問書を有効化                                                                         | 完了 2022年4月14日 | $\odot$    |    |
|        | CDP Cities, ICLEI - Local Governments for<br>Sustainability への提出 ( <u>詳細を表示</u> ) | 期限 2022年7月27日 | 質問書を入力     | •• |

報告経路 (Pathway)

貴自治体のプロフィールに基づいて選択された質問書経路(Pathway)に従って報告していただきます。貴自治体のプロフィールに関する回答と経路(Pathway)は、以下で変更することが可能です。質問書経路(Pathway)の決定方法については<u>こちら</u>をご覧ください。各経路(Pathway)に含まれる質問を見るには、経路マップを<u>こち</u>らで参照してください。

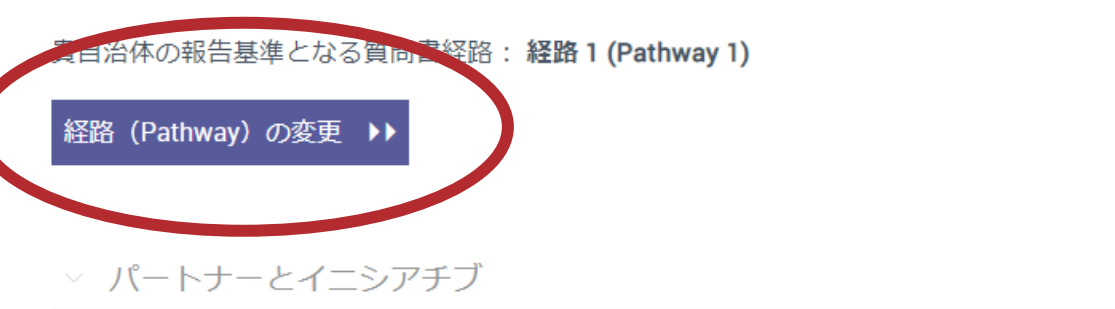

2022年から、質問書の三つの 経路(Pathway)から選択が できるようになっています。 経路の数字が大きくなると、 質問数が増えます。経路の選 択がスコアに影響を及ぼすこ とはありません。

国の人間開発指数と一人当たりの排出量、そして自治体の人口に基づいて自動的に経路が推奨されますが、質問書経路の変更を希望する場合は、紫色の[経路(Pathway)の変更」ボタンをクリックして変更してください。

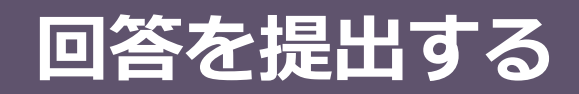

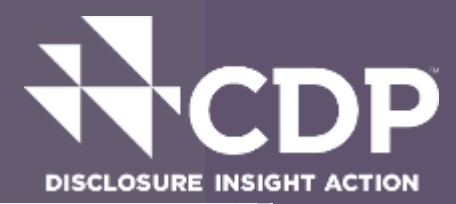

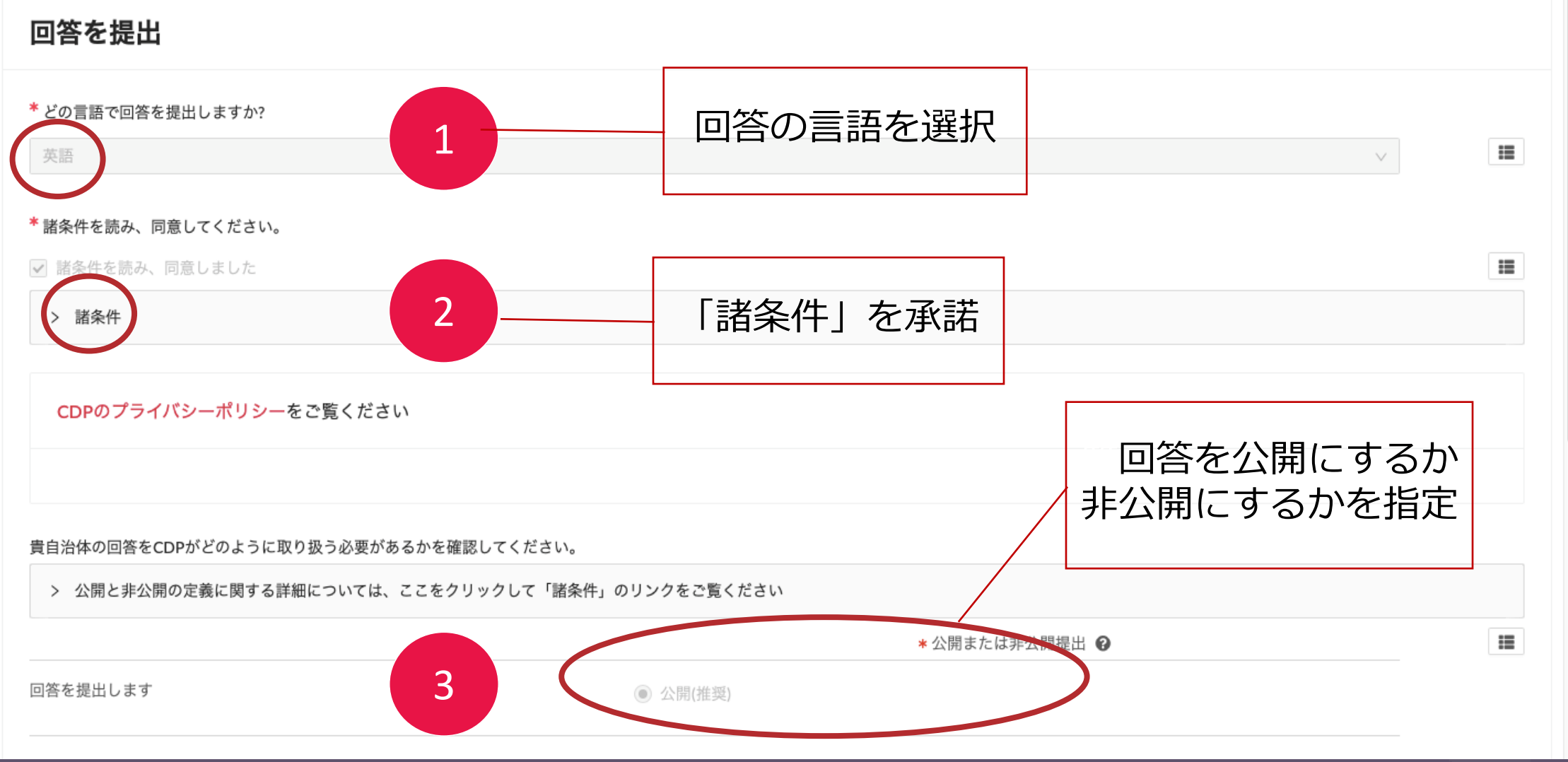

## 質問書回答ガイダンス(CDP Japan ウェブサイト)

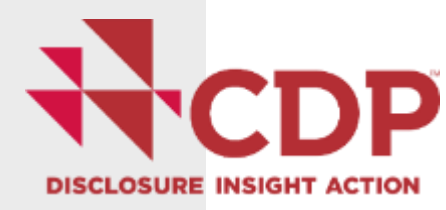

•

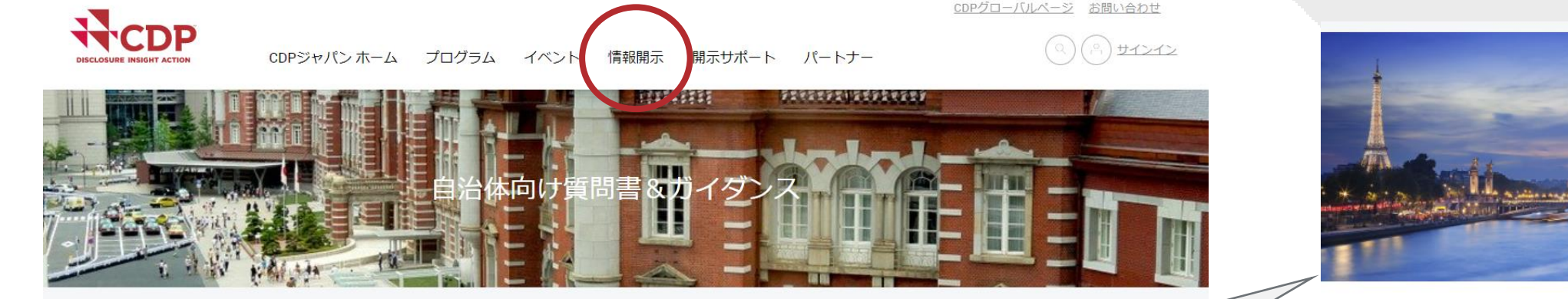

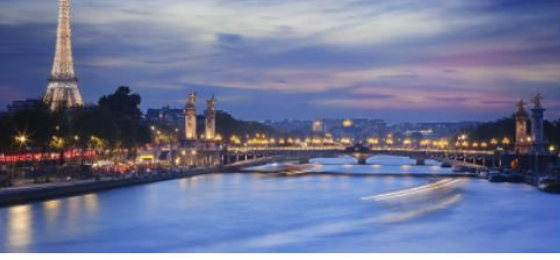

2022年のシティ質問書回答ガイダンスです。言語選択欄より日 本語仮訳もご覧いただけます。各質問の意図と、一部の質問で は適切な回答例も示しています。それに加え、質問書の回答に 役立つツールとリソースを紹介します。

2022年シティ質問書回答ガイダンス

**2022 Cities Reporting Guidance** 

| はじめに     |
|----------|
| ガパナンス    |
| 評価       |
| 目標       |
| 計画立案     |
| 対策/行動/措置 |
| 追加情報     |
| 諸条件      |
| 付録       |

#### 要請される回答内容

全般

 排出削減目標は、温室効果ガス排出量または排出原単位を、将来の メントです。貴自治体が現在実施している排出削減目標の種類を示し 排出削減目標に関する詳細については、世界資源研究所(WRI)が作 貴自治体が自治体全体の排出削減目標を有していない場合は、表示 科学に基づく気候目標は2022年のCDP採点基準の一部になり、自ジ 治体の目標が1.5℃シナリオに整合することを確認するために、貴自シ 情報を報告することで、貴自治体の目標更新、目標に沿った排出量削

(5.1a) 貴自治体の排出削減目標を具体的にお答えください。

#### 質問の依存性

5.1の回答で【はい、私たちの自治体には温室効果ガス排出削減目標があ

CDPジャパンウェブサイト →情報開示 →自治体のかたはこちら →自治体向け質問書&ガイダンス →2022年質問書回答ガイダンス

質問の内容や回答方法に関する詳細を説明する「質問 書回答ガイダンス」が、CDPジャパンのウェブサイト からアクセス可能です。 (→こちらをクリック: https://japan.cdp.net/disclosure/cities-discloser)

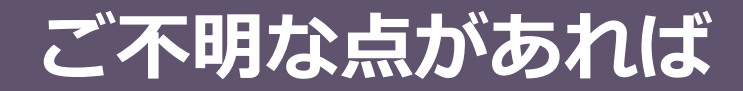

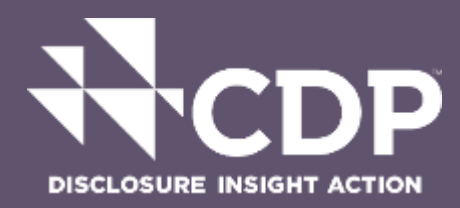

### CDPジャパン事務局(<u>cities.japan@cdp.net</u>) または イクレイ日本事務所(iclei-japan@iclei.org) までお問い合わせください。

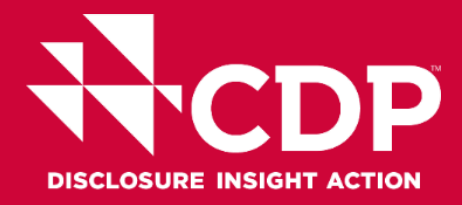

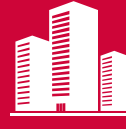

### CDP ジャパン事務局

Address:東京都千代田区大手町2-2-1新大手町ビル3階

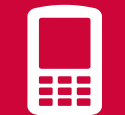

Tel: +81 (0)70 7534 9220 (シティ担当窓口)

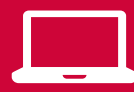

www.cdp.net/ja/japan(日本語サイト)

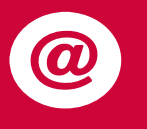

Contact email address: Cities.japan@cdp.net